## Adding a DCA Referral in CSP

1. Begin with the HoH's profile page, click on the "Service Transactions" tab.

| Release of Information: None     -Switch to Another Household Member-       Client Information     Service Transactions       Summary     Client Profile       Households     ROI       Entry / Exit     Case Managers       Case Plans | ſ        |                       |                  |                      |     |            | ) Stewart, Martha | Client - (77045)     |
|----------------------------------------------------------------------------------------------------|----------|-----------------------|------------------|----------------------|-----|------------|-------------------|----------------------|
| Client Information         Service Transactions           Summary         Client Profile         Households         ROI         Entry / Exit         Case Managers         Case Plans         Assections                                | ✓ Submit | er Household Member-  | -Switch to Anoth |                      |     |            | ion: None         | Release of Informati |
| Summary Client Profile Households ROI Entry / Exit Case Managers Case Plans Asse                                                                                                    |          |                       |                  | Service Transactions |     |            |                   | lient Information    |
|                                                                                                    | sments   | Case Plans Assessment | Case Managers    | Entry / Exit         | ROI | Households | Client Profile    | Summary              |
| Client Record Issue ID Card                                                                                                    |          | Issue ID Card         |                  |                      |     |            | I                 | 🖉 Client Record      |

2. Once the Service Transaction Dashboard loads, click on the "Add Need" button.

| (77045) Stewart, Martha                    |                   |
|--------------------------------------------|-------------------|
|                                            |                   |
| Release of Information: None               | -Switch to Anothe |
| Client Information Service Transactions    |                   |
| Service Transaction Dashboard              |                   |
|                                            |                   |
| Add Need Add Service Add Multiple Services | Add Referrals     |
|                                            |                   |

3. When the "Add Need" screen loads, use the "Need" drop-down menu to select "Temporary Financial Assistance (NT)".

| (77045) Stewart, Marth<br>Release of Information | ha<br>1: None                                                                                                    |                      |
|--------------------------------------------------|----------------------------------------------------------------------------------------------------|----------------------|
| lient Information                                |                                                                                                    | Service Transactions |
| Add Need                                         |                                                                                                    |                      |
| ~                                                |                                                                                                    |                      |
| Need Information Provider*                       | TSA - FHC (61) 🔻                                                                                                    |                      |
| Need Information Provider* Need *                | TSA - FHC (61)  Temporary Financial Assistance (NT) Look Up                                                                                           |                      |
| Need Information Provider* Need * Date of Need*  | TSA - FHC (61) ▼         Temporary Financial Assistance (NT) ▼         Look Up         07 / 17 / 2013         20 ▼         : 29 ▼         : 53 ▼ PM ▼ |                      |

4. Then enter the "Date of Need" (this is the date the client presented with the need), the "Amount if Financial" (this is the amount that is being requested), and under "Notes" describe what the money is being requested for, i.e. 'Security Deposit'. Then click "Save and Continue".

|   | Provider *                    | 15A - FHC (61) V                              |
|---|-------------------------------|-----------------------------------------------|
|   | Need *                        | Temporary Financial Assistance (NT)   Look Up |
|   | Date of Need*                 | 07 / 17 / 2013 💐 🕽 🦉 1 🔹 : 11 🔹 : 46 👻 PM 👻   |
|   | Amount if Financial           | 500.00                                        |
|   | Notes                         | Security Deposit                              |
| / |                               |                                               |
|   |                               |                                               |
|   |                               |                                               |
|   |                               |                                               |
|   | Status of Need*               | Identified 🗸                                  |
|   | Outcome of Need               | -Select-                                      |
|   | If Need is Not Met,<br>Reason | -Select-                                      |
|   |                               |                                               |
|   |                               |                                               |

5. A small pop-up window will appear, click the "Add Referrals" button.

| Need Informatio     | n and a second second se |
|---------------------|----------------------------------------------------------------------------------------------------|
| Provider*           | TSA - F<br>Service Transaction                                                                                                    |
| Need*               | Tempo                                                                                                    |
| Date of Need*       | 07 / 1 Vined Successfully Sale what would you like to do                                                                                                    |
| Amount if Financial |                                                                                                    |
| Notes               | Securit 😋                                                                                                    |
|                     | Add Service Add Referrals Exit to Previous                                                                                                    |
|                     | Needs                                                                                                    |
|                     |                                                                                                    |
| Need Status*        | Identified •                                                                                                    |

6. Once the "Needs Assignment" screen loads, first, in the "Service Code Quicklist" select "Temporary Financial Assistance" and click "Add Terms".

| () Select up                             | to 5 Needs                   |
|------------------------------------------|------------------------------|
| Service Code Quicklist                   |                              |
| Heuring Search and Information (PH-2000) |                              |
| Material Goods (BM)                      |                              |
| Outreach Programs (TJ-6500.6300)         |                              |
| Personal Enrichment (PH-6200)            |                              |
| Substance Abuse Services (RX)            |                              |
| Temporary Financial Assistance (NT)      |                              |
|                                          |                              |
| Add Terms Service Code Look-Up           | Add Terms & Go To Search Res |
|                                          |                              |

7. Under "Referral Provider Quicklist", select the appropriate DCA program to which the referral is being made and click "Add Provider".

| Referral Prov | vider Quicklist                             |      |       |          |
|---------------|---------------------------------------------|------|-------|----------|
| Provider      | CSB Transition Program (115)   Add Provider |      |       |          |
| Selected Pro  | viders                                      |      |       |          |
| Provider 🔺    |                                             | Type | Phone | Location |

8. The DCA provider you selected will now show up under "Selected Providers". Under "Refer to Providers", set the Needs Referral Date" (this is the date the referral is being sent to CSB).

|   | Provider 🔺             | Туре  |
|---|------------------------|-------|
| 9 | CSB Transition Program | Level |
|   |                        |       |
| • | Refer to Providers     |       |
|   |                        |       |

9. Lastly, scroll down to the bottom of the page and click "Save ALL".

|        |            | ,,,                 |                  |
|--------|------------|---------------------|------------------|
|        | Identified |                     | •                |
| 500.00 | -Select-   | •                   |                  |
|        | -Select-   | •                   |                  |
|        |            | -                   |                  |
|        |            |                     |                  |
|        |            |                     |                  |
|        | Save       | Veeds ONLY Save ALL | Clear ALL Cancel |
|        | Baver      | Bure ALL            | Citat Ale        |

10. Once completed, go to the "entire Service History" tab. The record should have two rows, the first row's "Transaction Type" should be "Need" and the second row's "Transaction Type" should be "Referral". See below.

| ent Information |                  |            |                        | Service Transactions           |                       |      |
|-----------------|------------------|------------|------------------------|--------------------------------|-----------------------|------|
| leeds           | Ϋ́               | Services   | Referrals              | Shelter Stays                  | Entire Service Hi     | stor |
| All Service     | Transactions     |            |                        |                                |                       |      |
| Select Dates    |                  | Start Date |                        | End Date                       |                       |      |
| -Select- 🔻      |                  | / /        | 27 🔿 27                | / / 🗷 🔿 🗷                      | Search                | h    |
|                 | Transaction Type | Date       | Provider               | Туре                           | Need Status / Outcome | N    |
| / 🛰 📩 🧋         | Need             | 07/17/2013 | TSA - FHC              | Temporary Financial Assistance | Identified            |      |
| /               | Referral         | 07/17/2013 | CSB Transition Program | Temporary Financial Assistance |                       |      |
| / 💊 🍙 🧋         | Need             | 11/22/2010 | CSB                    | Case/Care Management           | Closed / Fully Met    |      |
| / 🧋             | Service          | 11/22/2010 | CSB                    | Basic Needs                    |                       |      |
|                 |                  |            |                        | C                              | olared ( 5 dla Mat    |      |